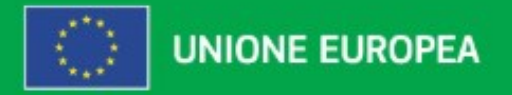

### Erasmus+ INFODAY 2025

# Giovedì 23 gennaio, ore 14.30 Educazione degli Adulti

#### Modulo di Candidatura Indicazioni utili per la compilazione

Fiammetta Michelacci

**Partenariati** (Azione chiave KA2)

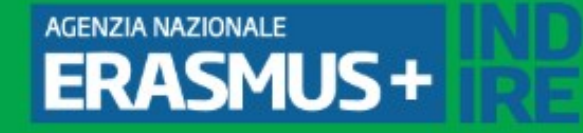

# Procedura guidata su: <u>Come fare domanda - Erasmusplus</u>

#### Il Programma

#### Come fare domanda

Home » Come fare domanda

Cos'è Erasmus+ Opportunità Erasmus+ • Priorità • Paesi partecipanti Come fare domanda Documenti ufficiali Scadenze Informativa sulla Privacy

#### ✓ Azioni gestite dalle Agenzie nazionali

Piattaforma ORS e codice OID (Organisation ID) Documenti da inserire nella piattaforma ORS

Moduli di candidatura Webform

\$

\$

ERASMUS +

### Account EU Login

Per effettuare la compilazione della domanda è necessario disporre di un account **EU login** 

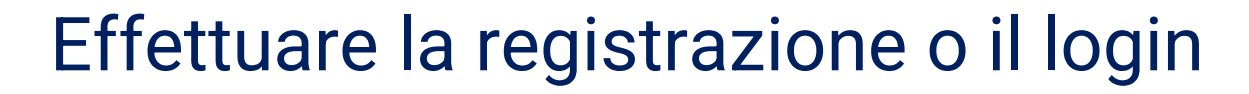

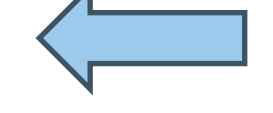

https://webgate.ec.europa.eu/cas/eim/external/register.cgi

## **Opportunities for Erasmus+**

Una volta effettuato il login nel menù a sinistra selezionare Opportunities -> Erasmus+ Qui si trovano tutte le Call disponibili (a cui è possibile candidarsi)

Fiammetta Michelacc

NA User IT02

| _ |      |  |
|---|------|--|
|   | 1000 |  |
|   |      |  |
|   | ***  |  |

Commissione Erasmus+ and European Solidarity Corps

| ≡                                                          |             |                                                                                                    |                                                                                                    |                                   |  |  |  |  |
|------------------------------------------------------------|-------------|----------------------------------------------------------------------------------------------------|----------------------------------------------------------------------------------------------------|-----------------------------------|--|--|--|--|
| A HOME                                                     |             | Opportunities for Erasmus                                                                                                    | -                                                                                                    |                                   |  |  |  |  |
| ORGANISATIONS OPPORTUNITIES APPLICATIONS                   | *<br>*<br>* | <ul> <li>Welcome to the Erasmus+ Applications<br/>browse applications by field of opportu<br/>actions managed by National Agencies<br/>organisation</li> </ul> | <ul> <li>Welcome to the Erasmus+ Applications. Here you can apply for one or more of the actions supported by the Erasmus+ Programme and managed by the Erasmus+ National Agencies. Below you can browse applications by field of opportunity or key action. Before starting your application, please check if your organisation has a unique Organisation ID that is required to participate in Erasmus+ actions managed by National Agencies. You can search for your Organisation ID or register a new organisation using the Erasmus+ and European Solidarity Corps platform: Search for an organisation</li> </ul>                                                                                                    |                                   |  |  |  |  |
| <ul> <li>ASSESSMENTS</li> <li>ASSESSMENT (OEET)</li> </ul> | ~<br>~      | A If you are interested in applying for Era                                                                                                    | mus+ actions managed by the Education, Audiovisual and Culture Executive Agency, please visit: EACEA Funding Opportunities [↗                                                                                                    | Chiudi 🚫                          |  |  |  |  |
| PROJECT MANAGEMENT                                         | ~           | Filter by <                                                                                                    | Open Calls                                                                                                    | List View                         |  |  |  |  |
| PROJECTS                                                   | ~           | You can filter your content but you must login to be able to apply                                                                                             | Progetti accreditati per la mobilità di studenti e personale<br>nell'istruzione per adulti (KA121-ADU) Progetti accreditati per la mobilità di studenti e person<br>nell'istruzione scolastica (KA121-SCH)                                                                                                    | ale                               |  |  |  |  |
| DASHBOARDS                                                 | ~<br>~      | Status All Open Upcoming                                                                                                    | Call 2025 This action supports adult education providers and other organisations active in the field of adult education that want to organise learning mobility activities for learners and staff in adult education that want to organise learning motility activities for learners and staff in adult education and staff. Applicant organisations equal to the field of adult education that want to organise learning motility activities for learners and staff in adult education that want to organise learning motility activities for learners and staff in adult education that want to organise learning motility activities for learners and staff in adult education that want to organise learning motility activities for learners and staff in adult equal to the field of adult education that want to equal to the field of adult education that want to equal to the field of adult ed | e in the<br>bility<br>s must hold |  |  |  |  |
| RESOURCES                                                  | ~           | Fields          All       Adult Education         Vocational Education and Training                                                                            | euccation. Applicant organisations must note a valid Erasmus accreditation in the field of adult education.         Submission deadline: 19/02/2025 12:00:00 (Brussels time)         27 days left                                                                                                    | Apply                             |  |  |  |  |

#### **Opportunities for Erasmus+**

#### Status: «Open» Fields: «Adult Education» Key Actions:

«Cooperation among organisations and institutions»

**Opportunities for Erasmus+** 

Learning Mobility of

Individuals

Cooperation among

organisations and institutions  $\sim$ 

 $\sim$ 

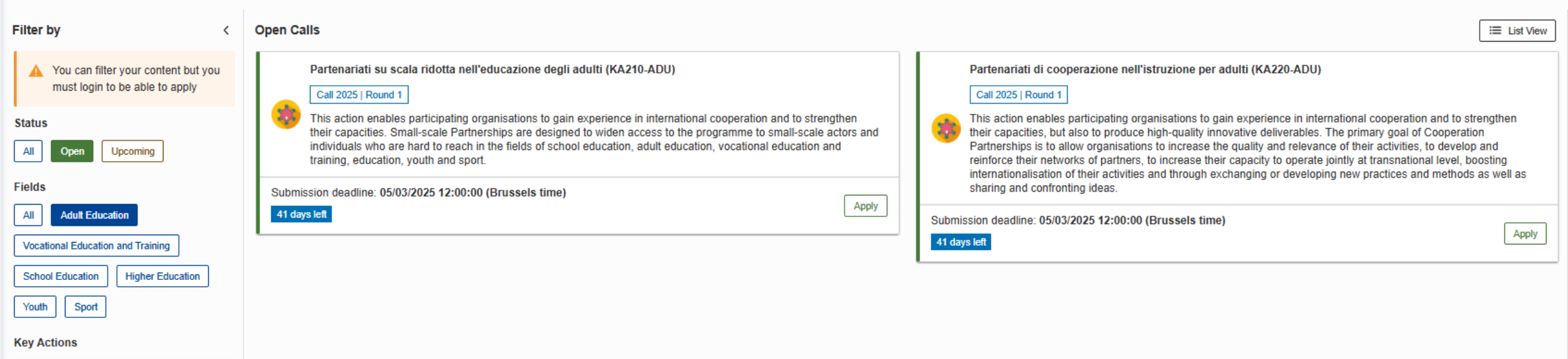

## Application Deta S ERASMUS+

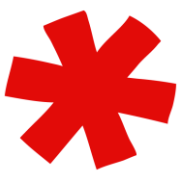

I campi contrassegnati con l'asterisco rosso sono obbligatori, la mancata compilazione comporta l'impossibilità alla submission

🔒 PDF

Completion: 0%

41 days left

lot Submittee

Application - Form ID: KA220-ADU-5A454E9E

Programme : Erasmus+ - Call : 2025 Round 1 - Action type : Partenariati di cooperazione nell'istruzione per adulti (KA220-ADU)

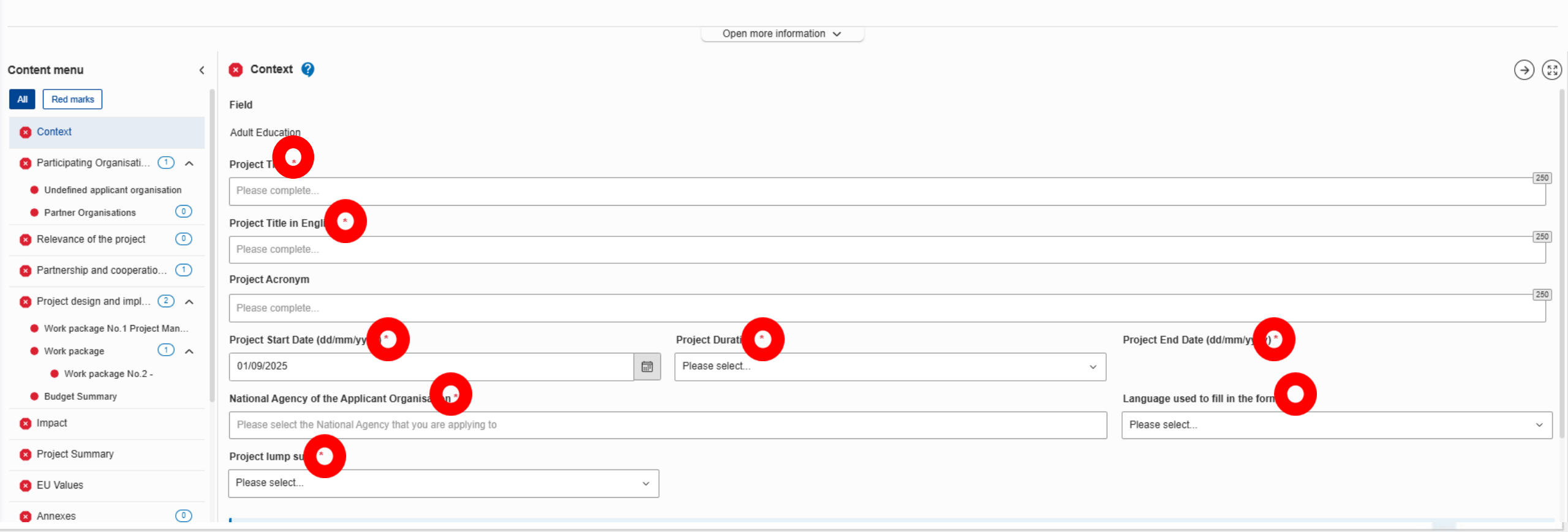

### Context

Nella sezione Context scegliere la **lingua di compilazione**, che deve essere la stessa per tutto il webform

|                                                            |                 | Open more information ~ |                         |                                  |  |  |
|------------------------------------------------------------|-----------------|-------------------------|-------------------------|----------------------------------|--|--|
| S Context 😮                                                |                 |                         |                         | $\Rightarrow$                    |  |  |
| ield                                                       |                 |                         |                         |                                  |  |  |
| Adult Education                                            |                 |                         |                         | Se si sceglie una lingua diversa |  |  |
| Project Title *                                            |                 |                         |                         | dall'inglese, nel proje          |  |  |
| Please complete                                            |                 |                         |                         | summary verrà chiesta la         |  |  |
| Project Title in English *                                 |                 |                         | traduzione obbligatoria |                                  |  |  |
| Please complete                                            | Please complete |                         |                         | INGLESE                          |  |  |
| Project Acronym                                            |                 |                         |                         |                                  |  |  |
| Please complete                                            |                 |                         |                         | 230                              |  |  |
| Project Start Date (dd/mm/yyyy) *                          |                 | Project Duration *      | Pro                     | ject End Date (dd/mm/yyyy) *     |  |  |
| 01/09/2025                                                 |                 | Please select ~         | ]                       |                                  |  |  |
| lational Agency of the Applicant Organisation *            |                 |                         | Lan                     | guage used to fill in the form * |  |  |
| Please select the National Agency that you are applying to |                 |                         | Ple                     | ease select ~                    |  |  |
| Project lump sum *                                         |                 |                         |                         |                                  |  |  |
| Please select                                              | ~               |                         |                         |                                  |  |  |
|                                                            |                 |                         |                         |                                  |  |  |

### **Context**

Stabilire l'importo fisso da richiedere (Lump Sum). Non è possibile richiedere importi differenti

| Content menu <                   | Context      Field                             |                                         |      | Open more information ~                     | La s<br>á | celta deve essere co<br>alle attività da intrap<br>risultati da | ommisurata<br>rendere e ai <sup>⊙ (</sup><br>raggiungere |
|----------------------------------|------------------------------------------------|-----------------------------------------|------|---------------------------------------------|-----------|-----------------------------------------------------------------|----------------------------------------------------------|
|                                  |                                                |                                         |      |                                             |           |                                                                 |                                                          |
| Participating Organisati (1) ^   | Project Title *                                |                                         |      |                                             |           |                                                                 | 25/                                                      |
| Undefined applicant organisation | Please complete                                |                                         |      |                                             |           |                                                                 |                                                          |
| Partner Organisations            | Project Title in English *                     |                                         |      |                                             |           |                                                                 |                                                          |
| Relevance of the project         | Please complete                                |                                         |      |                                             |           |                                                                 | 250                                                      |
| Partnership and cooperatio 1     | Project Acronym                                |                                         |      |                                             |           |                                                                 |                                                          |
| Project design and impl          | Please complete                                |                                         |      |                                             |           |                                                                 | 250                                                      |
| Work package No.1 Project Man    | Drojoct Start Date (dd/mm/ueeu) *              |                                         | Droi | inct Duration *                             |           | Droject End Date (dd/mm/uguu) *                                 |                                                          |
| Work package     1               |                                                |                                         | FIOJ |                                             | ]         | Project End Date (du/inin/yyyy)                                 |                                                          |
| Work package No.2 -              | 01/09/2025                                     |                                         | Ple  | ase select                                  | ~         |                                                                 |                                                          |
| Budget Summary                   | National Agency of the Applicant Organisatio   | 'n*                                     |      |                                             |           | Language used to fill in the form $*$                           |                                                          |
| Impact                           | Please select the National Agency that you are | applying to                             |      |                                             |           | Please select                                                   | ~                                                        |
| Project Summary                  | Project lump sum *                             |                                         |      | KA220                                       |           |                                                                 |                                                          |
| EU Values                        | Please select                                  | <u>KA210</u>                            |      | Please select                               |           |                                                                 |                                                          |
|                                  |                                                | Please select Please select 30000 60000 |      | Please select<br>120000<br>250000<br>400000 |           |                                                                 |                                                          |

### **Context**

#### Selezionare l'Agenzia Nazionale a cui inviare il modulo di candidatura

|                                  | Open more information 🗸                                           |                      |
|----------------------------------|-------------------------------------------------------------------|----------------------|
| ontent menu <                    | S Context 😯                                                       |                      |
| All Red marks                    | Field                                                             |                      |
| S Context                        | Adult Education                                                   |                      |
| 🗴 Participating Organisati 🕦 🧥   | Project Title *                                                   |                      |
| Undefined applicant organisation | Please complete                                                   |                      |
| Partner Organisations            | Project Title in English *                                        |                      |
| Relevance of the project         | Please complete                                                   |                      |
| 8 Partnership and cooperatio 1   | IS01 - Landskrifstofa Erasmus+                                    |                      |
| 🗴 Project design and impl ② 🥆    | () Italy                                                          |                      |
| Work package No.1 Project Man    | IT02 - Agenzia Nazionale Erasmus+ - INDIRE                        |                      |
| • Work package 1 ^               |                                                                   | Project End Date (do |
| Work package No.2 -              | 1 101 - Agentur für Internationale Rildungsangelegenheiten (AIRA) |                      |
| Budget Summary                   |                                                                   | Language used to fi  |
| 🗴 Impact                         | Please select the National Agency that you are applying to        | Please select        |
| Project Summary                  | Project lump sum *                                                |                      |
| 8 EU Values                      | Please select ~                                                   |                      |
| 🗴 Annexes 💿                      |                                                                   |                      |

## **Application Details**

È possibile riprendere la candidatura già iniziata in qualsiasi momento andando su:

HOME **COPPORTUNITIES**  $\sim$ **ORGANISATIONS**  $\sim$ APPLICATIONS  $\sim$  My Applications My Contacts All Applications ASSESSMENTS  $\sim$ ASSESSMENT (OEET)  $\sim$ PROJECT MANAGEMENT  $\sim$ PROJECTS  $\sim$ NATIONAL AGENCIES  $\sim$ DASHBOARDS  $\sim$ SUPPORT  $\checkmark$ **&** RESOURCES  $\sim$ 

#### Applications $\rightarrow$ My Applications

APPLICATIONS
 My Applications
 My Contacts

Il salvataggio avviene automaticamente ad ogni modifica apportata, anche minima

# **Application Details**

Se una sezione è contrassegnata da una X rossa significa che mancano informazioni obbligatorie in quella sezione

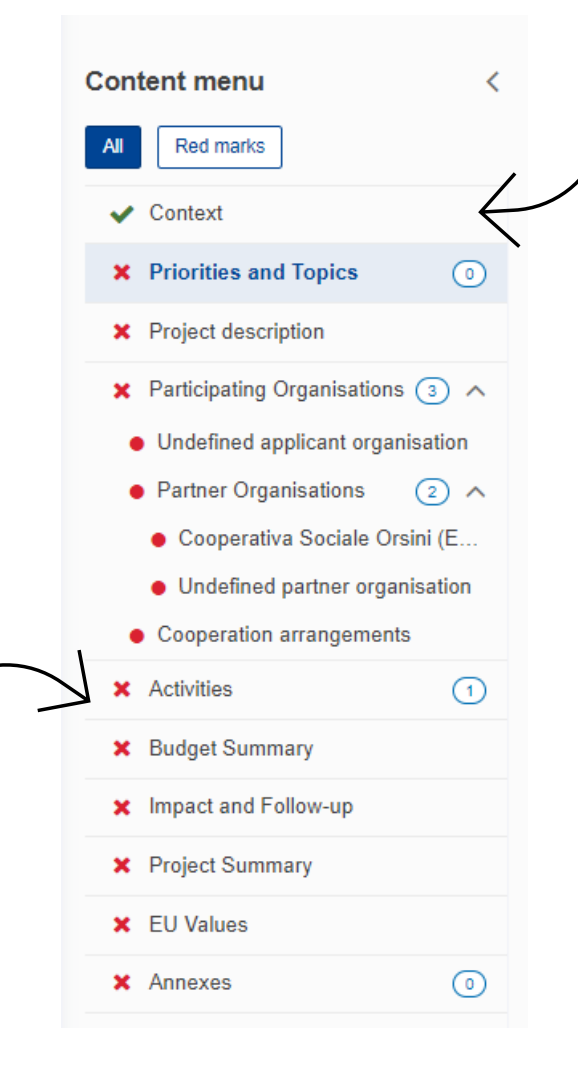

Se compare una spunta verde significa che in quella sezione sono presenti tutte le informazioni obbligatorie

# **Participating Organisations**

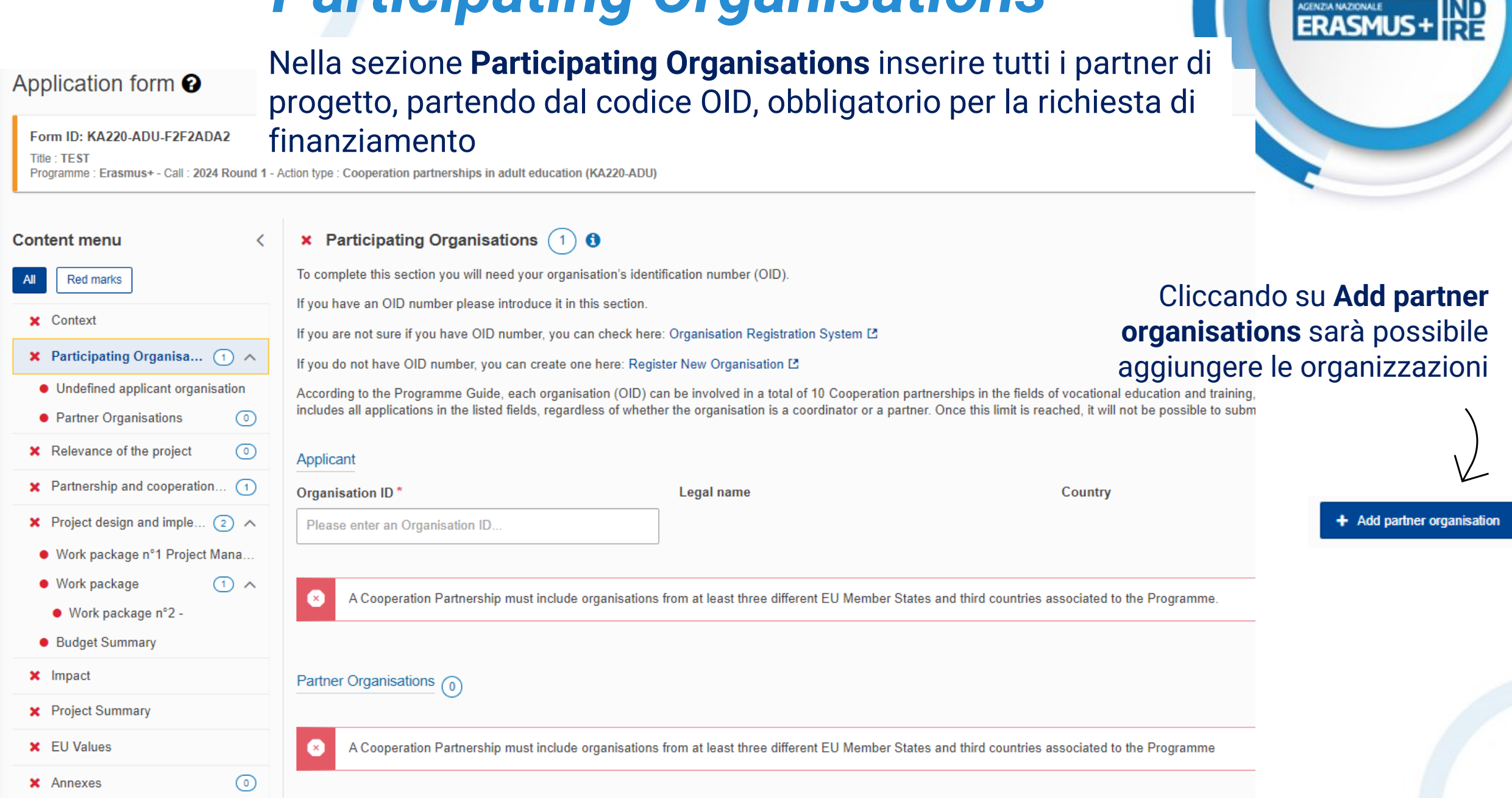

# **Participating Organisations**

Una volta inserito il CODICE OID, compare automaticamente la data di nascita dell'organizzazione che deve essere antecedente di due anni rispetto alla data di creazione della domanda.

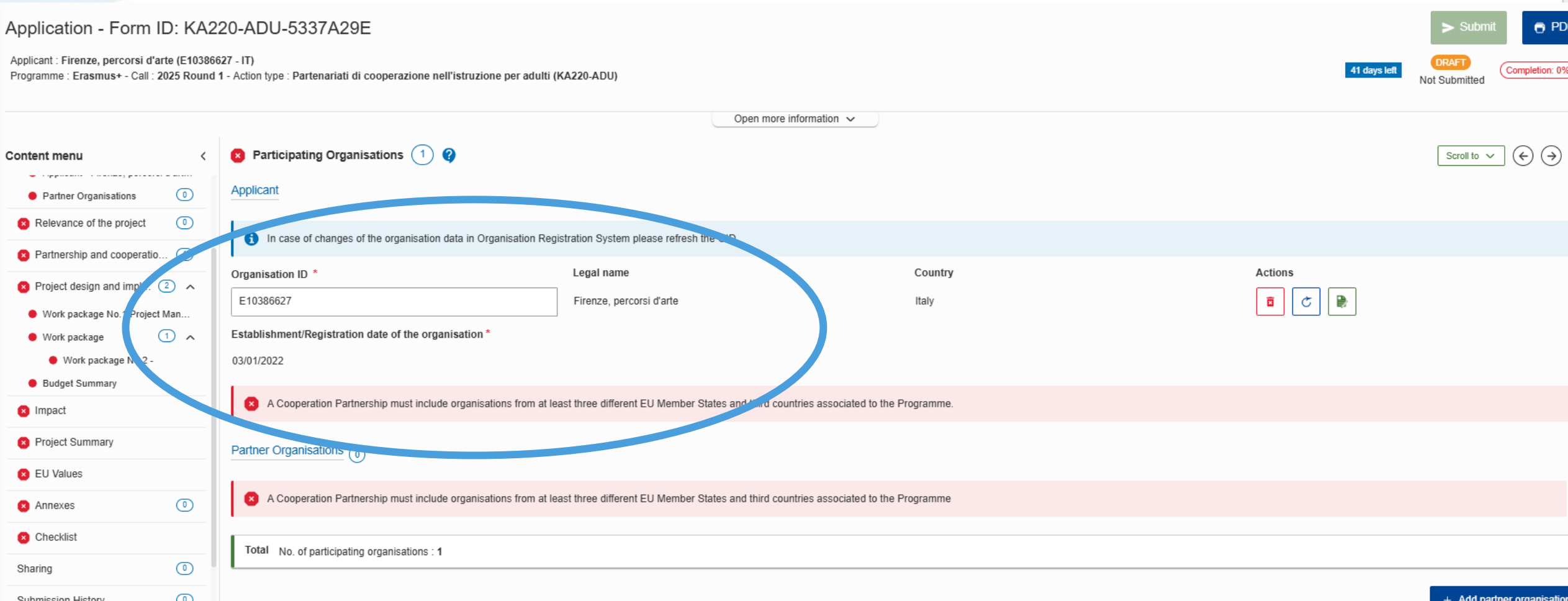

# **Organisations ID**

ERASMUS +

#### Ogni organizzazione deve possedere un codice identificativo (Organization ID)

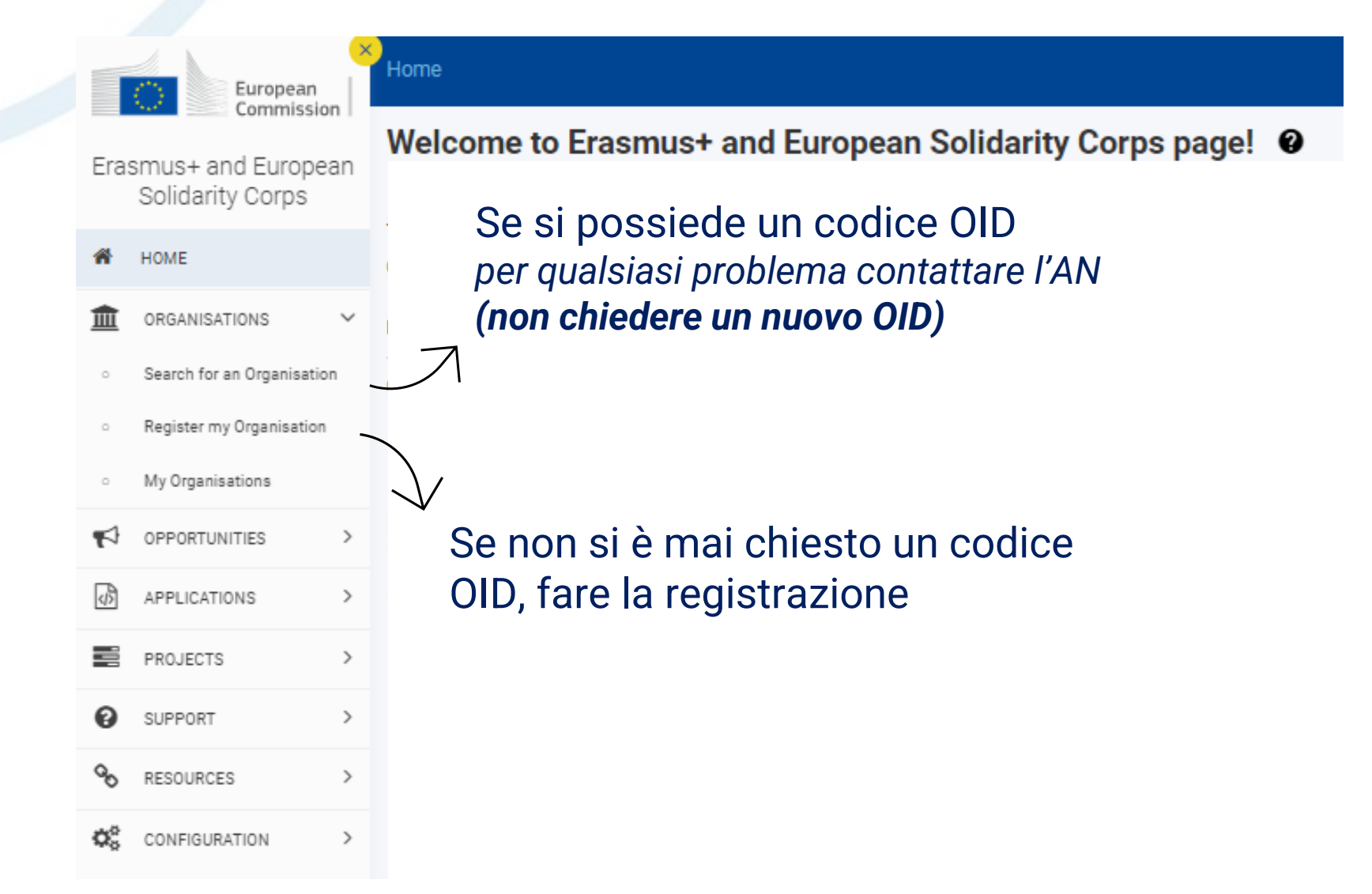

#### **Organisations ID** limite KA210 – 5 APPLICATION come applicant o partner Participating Organisations

Application - Form ID: KA210-ADU-F369429C

Applicant : Firenze, percorsi d'arte (E10386627 - IT)

Organisation ID <sup>4</sup>

#### E10386627

This OID is participating in 3 draft applications and 0 submitted applications (including reopened ones) for Small-scale partnerships in the fields of

2

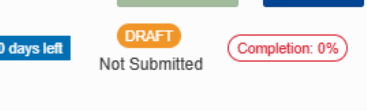

PDF

40 days le Programme : Erasmus+ - Call : 2025 Round 1 - Action type : Partenariati su scala ridotta nell'educazione degli adulti (KA210-ADU) vocational education and training, school education, adult education and youth. Please Open more information ~ note the rules on maximum number of participations explained in the introductory text of Content menu Participating Organisations (2) Scroll to 🗸 this section and the Programme Guide. ii you are not sure ii you have OLD number, you can check here. Organisation Registration System 🗠 Red marks If you do not have OID number, you can create one here: Register New Organisation [2] Context Whenever an OID has reached the limit agreed of appearances in drafts and submitted forms, a notification by email will be sent to the Authorized person of that OID. We can include in the email a list of projects where that OID is encoded providing all the information necessary for him to act if he needs to: Form ID. Name of the applicant organization. National agency, If we don't have the NA and the applicant organisation filled in the form we don't count this form to the value which triggers the email politication Priorities and Topics  $\bigcirc$ According to the Programme Guide, each organisation (OID) can apply only once as applicant organisation and can be included in a total of 5 Small-scale partnerships in the fields of vocational education, adult education, adult education and youth per application round. The Project description maximum number includes all applications in the listed fields, regardless of whether the organisation is a coordinator or a partner. Once this limit is reached, it will not be possible to submit further applications with the same organisation (OID) Participating Organisati... (2) Applicant Applicant - Firenze, percorsi d'art. pation ID Org Legal name Country Actions Partner Organisations C E10386627 Firenze, percorsi d'arte X Italy Undefined partner organisation This OID is participating in 4 draft applications and 0 submitted Cooperation arrangements applications (including reopened ones) for Small-scale partnerships in the fields of vocational education and training, school education, adult Activities education and youth. Please note the rules on maximum number of participations explained in the introductory text of this section and th Programme Guide. Budget Summary Impact and Follow-up A Small-scale Partnersmons transnational and involves minimum two organisations from two different Programme Countries. Project Summary

| limit<br>C                                                                              | Organisa<br>e KA220 – 1<br>come applica                                                                                                    | tions I<br>0 APPI<br>ant o pa                                                                   | D<br>LICATION<br>artner                                                                                                    | CENZIA NAZIONALE<br>ERASMUS + DE                                                                 |
|-----------------------------------------------------------------------------------------|----------------------------------------------------------------------------------------------------|-------------------------------------------------------------------------------------------------|----------------------------------------------------------------------------------------------------|--------------------------------------------------------------------------------------------------|
| Application - Form ID: KA                                                               | 220-ADU-A7F3E67A                                                                                                    |                                                                                                 |                                                                                                    | Submit PDF                                                                                       |
| Applicant : Firenze, percorsi d'arte (E1038<br>Programme : Erasmus+ - Call : 2025 Round | 6627 - IT)<br>d 1 - Action type : Partenariati di cooperazione nell'istruzione per adulti (K/                                                             | A220-ADU)                                                                                       |                                                                                                    | 40 days left DRAFT Completion: 0%                                                                |
|                                                                                         |                                                                                                    | Open                                                                                            | n more information $$                                                                                                    |                                                                                                  |
| Content menu <                                                                          | 8 Participating Organisations 1                                                                                                    |                                                                                                 |                                                                                                    | $\begin{tabular}{ c c c c c c c c c c c c c c c c c c c$                                         |
| All Red marks                                                                           | If you are not sure if you have OID number, you can check here: Organisa                                                                                  | ation Registration System じ                                                                     |                                                                                                    |                                                                                                  |
| Context                                                                                 | Museu da anti-baux OID aumbas unu cas araste ana bara. Degistas Nau O                                                                                     | reaction ( 2                                                                                    |                                                                                                    |                                                                                                  |
| S Participating Organisati (1)                                                          | According to the Programme Guide, each organisation (OID) can be involu-<br>fields, regardless of whether the organisation is a coordinator or a partner. | ved in a total of 10 Cooperation partnership<br>. Once this limit is reached, it will not be po | ps in the fields of vocational education and training, school education, adult educa<br>ssible to submit further applications with the same organisation (OID). | tion and youth per application round. The maximum number includes all applications in the listed |
| Applicant - Firenze, percorsi d'art                                                     |                                                                                                    |                                                                                                 |                                                                                                    |                                                                                                  |
| Partner Organisations                                                                   | Applicant                                                                                                    |                                                                                                 |                                                                                                    |                                                                                                  |
| Relevance of the project                                                                | In case of changes of the organisation data in Organisation Regist                                                                                        | tration System please refresh the OID.                                                          |                                                                                                    |                                                                                                  |
| Partnership and cooperatio (1)                                                          |                                                                                                    |                                                                                                 |                                                                                                    |                                                                                                  |
| 🗴 Project design and impl 🝳 🤸                                                           | Organisation ID *                                                                                                    | ⊾ gal name                                                                                      | Country                                                                                                    | Actions                                                                                          |
| Work package No.1 Project Man                                                           | E10386627                                                                                                    | Fir nze, percorsi d'arte                                                                        | Italy                                                                                                    |                                                                                                  |
| 🔵 Work package 🛛 🔨                                                                      | This OID is participating in 4 draft applications and 0 submitted                                                                                         |                                                                                                 |                                                                                                    |                                                                                                  |
| Work package No.2 -                                                                     | the fields of vocational education and training, school education, adult                                                                                  |                                                                                                 |                                                                                                    |                                                                                                  |
| Budget Summary                                                                          | participations explained in the introductory text of this section and the                                                                                 |                                                                                                 |                                                                                                    |                                                                                                  |
| S Impact                                                                                | Programme Guide.<br>Establishment/Registration date of the organisation *                                                                                 |                                                                                                 |                                                                                                    |                                                                                                  |
| Project Summary                                                                         |                                                                                                    |                                                                                                 |                                                                                                    |                                                                                                  |
|                                                                                         |                                                                                                    |                                                                                                 |                                                                                                    |                                                                                                  |

# **Participating Organisations**

Se tra i partner ci sono istituti di istruzione superiore (quali università, conservatori, ITS, ecc.) assicurarsi che tali organismi siano in possesso della carta ECHE

**Erasmus Charter for Higher Education (ECHE)** 

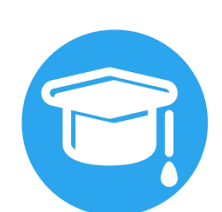

Type of organisation \*

School/Institute/Educational centre – Vocational Training (tertiary level)

## **Associated persons**

#### È necessario inserire sia Rappresentante Legale che la Persona di Contatto

|                      | Incomplete + × ^       |
|----------------------|------------------------|
| litle                | Position               |
| Please complete      | Please complete        |
| _ast name *          | First name *           |
| Please complete      | Please complete        |
| Telephone *          | Email Address *        |
| •                    | Please complete        |
| Legal representative | Primary contact person |

#### Associated persons

| Please complete this information about key persons in your organisation who will be implementing the project.              |                                                                  |  |  |  |
|----------------------------------------------------------------------------------------------------|------------------------------------------------------------------|--|--|--|
| The legal representative is the person with authorisation to represent the organisation in legal agreements and contracts. |                                                                  |  |  |  |
| The Primary contact person is the first contact point for everything that has to do with implementation of mobility        | y activities. You can also add other contact persons.            |  |  |  |
| If needed, one person can have more than one role. For example, a legal representative can also be the primary of          | contact person. However, you need to name at least two different |  |  |  |
| Please note that information related to Associated Persons will automatically be transferred to your National Agen         | cy but is not available in PDF                                   |  |  |  |
| xxx xxx<br>Email Address : x@gmail.com - Role(s) : Primary contact person                                                  | Complete / - × v                                                 |  |  |  |
| xxx xxx<br>Email Address : xxx@gmail.com - Role(s) : Legal representative                                                  | Complete 🖉 – 🗙 🗸                                                 |  |  |  |
|                                                                                                    | + Add associated person Q Search on my contact list              |  |  |  |

## **Priorities and Topics**

Nella sezione Priorities and Topics scegliere fino ad un massimo di **tre priorità orizzontali e tre priorità specifiche per settore** 

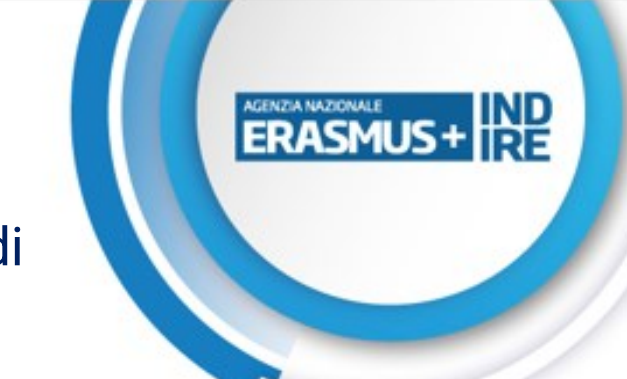

|                                  |                                                                                                    | Open more information 🗸                                                                                                    |
|----------------------------------|----------------------------------------------------------------------------------------------------|----------------------------------------------------------------------------------------------------|
| Content menu <                   | 8 Relevance of the project 0                                                                              |                                                                                                    |
| All Red marks                    | Priorities and Topics                                                                                     |                                                                                                    |
| Participating Organisati         | All project proposals under the Erasmus+ Programme should contribute to one or more of the programme's po | blicy priorities.                                                                                                    |
| Undefined applicant organisation | Please select the most relevant priority according to the objectives of your project.                     | Please select priority                                                                                                    |
| Partner Organisations            |                                                                                                    | Please select priority<br>HORIZONTAL: Addressing digital transformation through development of digital readiness, resilience and capacity                                                                                                    |
| 8 Relevance of the project       | If relevant, please select up to two additional priorities according to the objectives of your project.   | HORIZONTAL: Common values, civic engagement and participation<br>HORIZONTAL: Environment and fight against climate change                                                                                                    |
| 8 Partnership and cooperatio 1   | Please select priorities                                                                                  | HORIZONTAL: Inclusion and diversity in all fields of education, training, youth and sport<br>ADU: Creating and promoting learning opportunities among all citizens and generations                                                                                                  |
| 8 Project design and impl 2      | How does the project address the selected priorities ? *                                                  | ADU: Creating upskilling and reskilling pathways<br>ADU: Enhancing quality assurance in adult education opportunities                                                                                                    |
| Work package No.1 Project Man    | Please complete                                                                                           | ADU: Improving the availability of high quality, liexible and recognised learning for adults<br>ADU: Improving the competences of educators and other adult learning and guidance staff<br>ADU: Increasing take-up and improving inclusiveness and accessibility of adult education |
| Work package     1     ^         |                                                                                                    | ADU: Promoting local learning centres and innovative learning spaces<br>— ADU: Supporting response of European education and training systems to war in Ukraine —                                                                                                    |
| Work package No.2 -              | Please select up to three topics addressed by your project *                                              | · · · · · · · · · · · · · · · · · · ·                                                                                                    |
|                                  | Please select on the list up to three topics addressed by your project                                    |                                                                                                    |
|                                  |                                                                                                    |                                                                                                    |
| Project Summary                  | Project description                                                                                       |                                                                                                    |
| EU Values                        | Please describe the motivation for your project and explain why it should be funded. *                    |                                                                                                    |
| Annexes 0                        | Please complete                                                                                           |                                                                                                    |

### **Project Description**

Nella sezione Project Description rispondere alle domande relative alle **priorità** inserite nella sezione precedente, all'analisi dei bisogni, al valore aggiunto europeo del progetto e alla cooperazione transnazionale

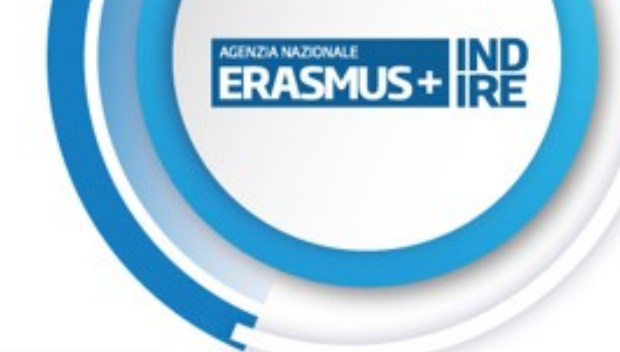

| Content menu <                                       | × Project description ()                                                                                                    |
|------------------------------------------------------|----------------------------------------------------------------------------------------------------|
| All Red marks                                        | What are the concrete objectives you would like to achieve and 'outcomes or results you would like to realise'? How are these objectives linked to the priorities you have selected?* |
| × Context                                            | Please complete                                                                                                    |
| ✓ Priorities and Topics                              |                                                                                                    |
| × Project description                                | Please outline the target groups of your project *                                                                                                    |
| $\mathbf{x}$ Participating Organisations 3 $\wedge$  | Please complete                                                                                                    |
| <ul> <li>Undefined applicant organisation</li> </ul> |                                                                                                    |
| Partner Organisations     2                          |                                                                                                    |
| Cooperativa Sociale Orsini (E                        | Please describe the motivation for your project and explain why it should be funded *                                                                                                 |
| <ul> <li>Undefined partner organisation</li> </ul>   | Please complete                                                                                                    |
| <ul> <li>Cooperation arrangements</li> </ul>         |                                                                                                    |
| X Activities                                         |                                                                                                    |
| × Budget Summary                                     | How does the project address the needs and goals of the participating organisations and the identified needs of their target groups?*                                                 |
| × Impact and Follow-up                               | Please complete                                                                                                    |
| × Project Summary                                    |                                                                                                    |
| × EU Values                                          | What will be the benefits of cooperating with transnational partners to achieve the project objectives ? *                                                                            |
| × Annexes 0                                          | Please complete                                                                                                    |

## Limits number of applications - Example

Limiti numero presentazioni domande di candidatura

#### KA210 Small Scale Partnerships

Lo stesso OID può essere presente in Massimo 5 progetti in tutti i settori Come applicant o come partner KA220 Cooperation Partnerships Lo stesso OID può essere presente in Massimo 10 progetti come Applicant e Partner in tutti i settori eccetto Istruzione Superiore

AGENZIA NAZIONALE

ERASMUS+

IND

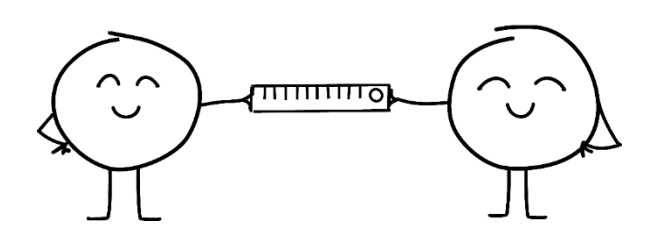

# Limits number of applications - Examustile

| Content menu <                                     | × Participating Organisations 2                                                                                                    |                                                                               |                                                |
|----------------------------------------------------|----------------------------------------------------------------------------------------------------|-------------------------------------------------------------------------------|------------------------------------------------|
| All Red marks                                      | To complete this section you will need your organisation's identification r                                                                                                    | number (OID).                                                                 |                                                |
| un Ornhaut                                         | If you have an OID number please introduce it in this section.                                                                                                    |                                                                               |                                                |
| × Context                                          | If you are not sure if you have OID number, you can check here: Organi                                                                                                    | sation Registration System 🖸                                                  |                                                |
| × Priorities and Topics 0                          | If you do not have OID number, you can create one here: Register New                                                                                                    | Organisation 🖪                                                                |                                                |
| × Project description                              | According to the Programme Guide, each organisation (OID) can apply                                                                                                    | only once as applicant organisation and can be included in a total of 10 Sm   | nall-scale partnerships in the fields of vocat |
| 🗙 Participating Organisa ② 🔨                       | maximum number includes all applications in the listed liefds, regardless                                                                                                    | or whether the organisation is a coordinator of a partier. Once this limit is | reached, it will not be possible to submit it  |
| Applicant - I Love Weblogic (E1                    | Applicant                                                                                                    |                                                                               |                                                |
| Partner Organisations     1                        | Organisation ID *                                                                                                    | _egal name                                                                    | Country                                        |
| <ul> <li>Undefined partner organisation</li> </ul> | E10256254                                                                                                    | Love Weblogic                                                                 | France                                         |
| <ul> <li>Cooperation arrangements</li> </ul>       | This OID is participating in 11 draft applications and 0 submitted applications for                                                                                                    |                                                                               |                                                |
| × Activities 1                                     | Small-scale partnerships in the fields of vocational education and training, school<br>education, adult education and youth. Please note the rules on maximum number<br>of participations evaluated in the introductors text of this section and the |                                                                               |                                                |
| × Budget Summary                                   | Programme Guide.                                                                                                    |                                                                               |                                                |
| × Impact and Follow-up                             |                                                                                                    |                                                                               |                                                |
| × Project Summary                                  | A Small-scale Partnership is transnational and involves minimu                                                                                                    | m two organisations from two different Programme Countries.                   |                                                |
| × EU Values                                        |                                                                                                    |                                                                               |                                                |
| × Annexes 0                                        | Partner Organisations (1)                                                                                                    |                                                                               |                                                |
| × Checklist                                        | Organisation ID *                                                                                                    | Legal name                                                                    | Country                                        |
| Sharing 0                                          | Organisation ID                                                                                                    |                                                                               |                                                |

| rorgann                                                                                                    |                                                                                                 |                                                                                                    |            |
|----------------------------------------------------------------------------------------------------|-------------------------------------------------------------------------------------------------|----------------------------------------------------------------------------------------------------|------------|
| Application form @                                                                                                    |                                                                                                 |                                                                                                    |            |
| Form ID: KA220-ADU-F2F2ADA2<br>Title : TEST<br>Applicant : Associazione Culturale TESTIAM<br>Programme : Erasmus+ - Call : 2024 Round f | OCI (E10301575 - IT)<br>- Action type : Cooperation partnerships in adult education (KA220-ADU) |                                                                                                    |            |
|                                                                                                    |                                                                                                 |                                                                                                    |            |
| Content menu <                                                                                                    | <ul> <li>Partnership and cooperation arrangements (1) (1)</li> </ul>                            |                                                                                                    |            |
| All Red marks                                                                                                    | Organisation ID *                                                                               | E10301575                                                                                                    |            |
| ✓ Context                                                                                                    | Legal name *                                                                                    | Associazione Culturale TESTIAMOCI                                                                                                    |            |
| X Participating Organisati 1 ^                                                                                                    | Country *                                                                                       | Italy                                                                                                    |            |
| Applicant - Associazione Cultura                                                                                                    | City*                                                                                           | Bari                                                                                                    |            |
| <ul> <li>Partiel organisations</li> <li>Relevance of the project</li> <li>(2)</li> </ul>                                                | Organisation type *                                                                             | School/Institute/Educational centre – Vocational Training (tertiary level)                                                                                                    |            |
| ✓ Partnership and cooperati (1)                                                                                                    | Newcomer *                                                                                      | Yes                                                                                                    |            |
| ★ Project design and impl ③ ∧                                                                                                    |                                                                                                 |                                                                                                    |            |
| Work package n°1 Project Mana                                                                                                    | Cooperation arrangements                                                                        |                                                                                                    |            |
| Work package     2                                                                                                    | How did you form your partnership? How does the mix of participating                            | g organisations complement each other and what will be the added value of their collaboration in the framework of the project? If applicable, please list and describe the associated partners involved | d in the p |
| <ul> <li>Work package n°2 - 1</li> </ul>                                                                                                |                                                                                                 |                                                                                                    |            |
| <ul> <li>Work package n°3 - 2</li> </ul>                                                                                                |                                                                                                 |                                                                                                    |            |
| Budget Summary                                                                                                    |                                                                                                 |                                                                                                    |            |
| ✓ Impact                                                                                                    | What is the task allocation and how does it reflect the commitment an                           | d active contribution of all participating organisations (including the associated partners, if applicable)?*                                                                                           |            |
| <ul> <li>Project Summary</li> </ul>                                                                                                    |                                                                                                 |                                                                                                    |            |
| ✓ EU Values                                                                                                    |                                                                                                 |                                                                                                    |            |
| ✓ Annexes                                                                                                    | Describe the mechanism for coordination and communication betwee                                | en the participating organisations (including the associated partners, if applicable)*                                                                                                    |            |
| ✓ Checklist                                                                                                    |                                                                                                 |                                                                                                    |            |
| Sharing (1)                                                                                                    |                                                                                                 |                                                                                                    |            |
| Submission History                                                                                                    |                                                                                                 |                                                                                                    |            |
|                                                                                                    |                                                                                                 |                                                                                                    |            |

#### **Partnership and cooperation arrangements**

Nella sezione **Partnership and cooperation arrangements** descrivere l'organizzazione e la cooperazione tra tutti i partner del progetto

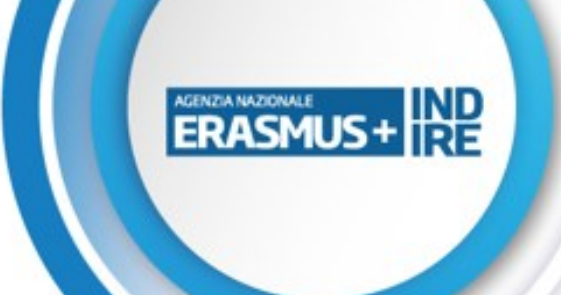

# **Project design and implementation**

All'interno della sezione Work package (WP) inserire i set di attività di progetto. Non c'è un numero massimo o minimo di attività all'interno del WP. Si consigliano massimo 5 WP (incluso attività Project Management)

× Project design and implementation (4) (1) **KA22** Work package Please note that it is recommended to split your projects in a maximum of 5 work packages, In this section, please do not add the work package project management already included in Il Budget del WP Project Management List of work packages Incomplete non può superare il 20% del budget totale richiesto O Work packages found + Add Work Package Work package id Title Number of activities Grant (EUR) Actions 20 000.00 WP1 Ľ Project Management 249 2 60 000,00 WP2 Ľ × 249 3 1 20 000.00 WP3 P × 249 1 0.00 Ľ WP4 × 249 5 1 0,00 WP5 P × 100 000.00 Total

ERASMUS+

IDE

### **Activities**

× Project design and implementation ()

Work package - Work package n°4 -

Leading Organisation : Participating Organisations

| Please sp | ecify each  | of the planne      | d project a | activities in f | he table below |
|-----------|-------------|--------------------|-------------|-----------------|----------------|
| Venue :   | - Estimated | l start date : - f | Estimated e | nd date : 202   | 4-09-01        |

All'interno di ogni WP inserire le singole attività di progetto dettagliate (date, partner, sede, budget, indicatori quantitativi e qualitativi). La descrizione deve include obiettivi del progetto, attività, risultati e un sistema di indicatori quantitativi e qualitativi per la valutazione

|  | SMUS+ | RE |
|--|-------|----|
|  |       |    |
|  |       |    |

| Amount allocated to activity (EUR) : € - Expected results : |                 |
|-------------------------------------------------------------|-----------------|
| Label                                                       | Value           |
| Activity title *                                            | Please complete |
| Venue *                                                     | Please select   |
| Estimated start date *                                      | dd/mm/yyyy 🗰    |
| Estimated end date *                                        | 01/09/2024      |
| Leading Organisation *                                      | Please select   |
| Participating Organisations                                 | Please select   |
| Amount allocated to activity (EUR) *                        |                 |
| Expected results *                                          | Please complete |
| Total Sum of grant (EUR) : 0 €                              | + Add activity  |

## **Budget Summary**

# La sezione **Budget Summary** si compilerà automaticamente ad ogni inserimento di attività

Project design and implementation ()
Budget Summary
This section provides a summary of the estimated project budget. The table is automatically completed taking into account the described work packages and their estimated cost.

| Budget Items                          |                            | Allocated amount (EUR) |
|---------------------------------------|----------------------------|------------------------|
| Work package n°1 'Project Management' |                            | 20 000,00              |
| Work package n°2 - 1                  |                            | 80 000,00              |
| Work package n°3 - 2                  |                            | 20 000,00              |
| Total                                 |                            | 120 000,00             |
|                                       | Compilare la distribuzione |                        |

| Distribution of the grant amount among participating organi: | del budget tra partner                  | <b>KA220</b> |                                   |                                                                |
|--------------------------------------------------------------|-----------------------------------------|--------------|-----------------------------------|----------------------------------------------------------------|
| WP                                                           | Associazione Culturale TESTIAMOCI (EUR) |              | Total (EUR)                       |                                                                |
| Work package n°1 'Project Management'                        | 10 000,00                               | *            | 10 000,00                         | Eventuali discrepanze tra il<br>budget delle attività inserite |
| Work package n°2 - 1                                         | 50 000,00                               | *            | 50 000,00                         | e il budget richiesto verranno                                 |
| Work package n°3 - 2                                         | 5 000,00                                | *            | 5 000,00                          | evidenziate in rosso<br>∱                                      |
| Total                                                        | 65 000,00                               |              | 65 000,00<br>The total can not be | lower or exceed the Project lump sum                           |
| Project lump sum                                             |                                         |              | 120 000,00                        |                                                                |

## **Impact and Follow-up**

Nella sezione Impact and Follow-up inserire informazioni inerenti gli indicatori qualitativi e quantitativi, la sostenibilità del progetto e la disseminazione dei risultati

| Content menu <                                           | × Impact and Follow-up () $( \bigcirc \bigcirc )$                                                                                                    |
|----------------------------------------------------------|----------------------------------------------------------------------------------------------------|
| All Red marks                                            | How will you know if the project has achieved its objectives? What tools or methods will you use?*                                                                                                    |
| × Context                                                | Please complete                                                                                                    |
| × Priorities and Topics ()                               |                                                                                                    |
| × Project description                                    | How will the participation in this project contribute to the development of the involved organisations in the long-term? Do you have plans to continue using the results of the project or continue to implement some of the activities after the project's and 2 *                                                                                                    |
| $	imes$ Participating Organisations (2) $\wedge$         | Joint Control         3000           Please complete         3000                                                                                                    |
| Undefined applicant organisation     Dather Organisation |                                                                                                    |
| Undefined partner organisation                           | Please describe your plans for sharing and use of project results. *                                                                                                    |
| Cooperation arrangements                                 | How will you make the results of your project known within your partnership, in your local communities and in the wider public? Who are the main target groups you would like to share your results with?     Are there other groups or organisations that will benefit from your project? Place and in the wider public? Who are the main target groups you would like to share your results with? |
| X Activities                                             | Are there offer groups of organisations that will belent noilly your project: Prease explain now.                                                                                                    |
| 🗙 Budget Summary                                         | r reade complete                                                                                                    |
| × Impact and Follow-up                                   |                                                                                                    |
| × Project Summary                                        |                                                                                                    |
| × Annexes 0                                              |                                                                                                    |
| × Checklist                                              |                                                                                                    |
| Sharing ()                                               |                                                                                                    |
| Submission History                                       |                                                                                                    |

## **Project Summary**

La sezione Project Summary racchiude, con un limite di 500 parole, l'essenza del progetto. Se il form si compila in una lingua diversa dall'inglese, verrà chiesta la traduzione obbligatoria in **INGLESE** di questa sezione

#### Project Summary (1)

#### Project Summary

Please provide a short summary of your project. Please be aware that this section (or parts of it) may be used by the European Commission, Executive Agency or National Agencies in their publications. It will also feed the Erasmus+ Project Results Platform.

Be concise and clear and mention at least the following elements: context/background of project; objectives of your project; number and profile of participants; description of activities; methodology to be used in carrying out the project; a short description of the results and impar summary will be publicly available in case your project is awarded.

ERASMUS+

In view of further publication on the Erasmus+ Project Results Platform, please also be aware that a comprehensive public summary of project results will be requested at report stage(s). Final payment provisions in the contract will be linked to the availability of such summary.

Objectives: What do you want to achieve by implementing the project?\*

TEST

Implementation: What activities are you going to implement?\*

TEST

Results: What project results and other outcomes do you expect your project to have?\*

TEST

#### Annexes

Download Declaration On Honour

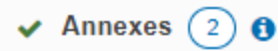

The maximum size of a file is 15 MB and the maximum total size is 100 MB.

#### Declaration on Honour

Please download the Declaration on Honour, print it, have it signed by the legal representative and attach

Documents uploaded

File Name

DOH -declaration-on-honour.pdf

#### Other Documents

(kB)

If needed, please attach any other relevant documents (a maximum of 9 documents). Please use clear file names.

If you have any additional questions, please contact your National Agency. You can find their contact details here: List of National Agencies. 🗳

Documents uploaded
 File Name
 File Size (kB)
 Total Size
 419

Nella sezione Annexes scaricare, firmare e allegare:

 la dichiarazione d'onore firmata dal rappresentante legale dell'organizzazione coordinatrice;

ERASMUS+

2. I mandati *(accession form)* firmati dai rappresentanti legali delle organizzazioni partner e dal rappresentante dell'organizzazione coordinatrice.

### **Checklist**

AGENZIA NAZIONALE

Nella sezione Checklist spuntare le tre caselle riepilogative per procedere con la submission

#### ✓ Checklist ()

Before submitting your application form to the National Agency, please make sure that:

- It fulfills the eligibility criteria listed in the Programme Guide.
- All relevant fields in the application form have been completed.
- You have chosen the correct National Agency of the country in which your organisation is established. Currently selected NA is: IT02 Agenzia Nazionale Erasmus+ INDIRE

Original content and authorship

- I confirm that this application contains original content authored by the applicant and partner organisations.
- I confirm that no other organisations or individuals external to the applicant and partner organisations have been paid or otherwise compensated for drafting the application.

#### PROTECTION OF PERSONAL DATA

Please read our privacy statement to understand how we process and protect your personal data 🖸

Please also keep in mind the following:

The documents proving the legal status of the applicant must be uploaded in the Organisation Registration System, here: Organisation Registration System 🖸

## Valori UE

Al richiedente viene chiesto di confermare che la sua organizzazione e i partner aderiscono ai **valori dell'UE** sanciti dai Trattati UE e dalla Carta dei diritti fondamentali dell'UE

#### Content menu

Опценней аррисант огданізаціон

× Partnership and cooperation... (1)

X Project design and imple... (2) 🔨

Work package n°1 Project Mana...

 $\odot$ 

 $\bigcirc$ 

1 ^

 $\bigcirc$ 

 $\bigcirc$ 

 $\bigcirc$ 

Partner Organisations

Relevance of the project

#### 🗙 EU Values 🚯

The Erasmus+ programme's implementation, and therefore, the programme beneficiaries and the activities implemented under the program for human rights, including the rights of persons belonging to minorities, in full compliance with the values and rights enshrined in the EU Tre

Article 2 of the TEU: The Union is founded on the values of respect for human dignity, freedom, democracy, equality, the rule of law and resp States in a society in which pluralism, non-discrimination, tolerance, justice, solidarity and equality between women and men prevail.

Article 21 of the EU Charter of Fundamental Rights: 1. Any discrimination based on any ground such as sex, race, colour, ethnic or social or birth, disability, age or sexual orientation shall be prohibited. 2. Within the scope of application of the Treaties and without prejudice to any o

#### Subscribing to EU Values

I confirm that I, my organisation and the co-beneficiaries (where applicable) adhere to the EU values mentioned in Article 2 of the TEU a

I understand and agree that EU Values will be used as part of the criteria for evaluation of the activities implemented under this project

- × Impact
- 🗙 Project Summary

Work package

Budget Summary

Work package n°2 -

- × EU Values
- × Annexes
- × Checklist
- Sharing
- .
- Submission History

ERASMUS +

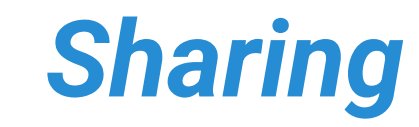

#### Nella sezione Sharing è possibile condividere il modulo di candidatura

| Content menu <                                       | Sharing $(0)$ (1)                                                                                                    |
|------------------------------------------------------|----------------------------------------------------------------------------------------------------|
| All Red marks                                        | Persons                                                                                                    |
| × Context                                            | Active Editable By ID Last modification E-mail Last Name First Name Organisation ID Organisation's Legal Name Permissions Shared By Comment Actions                                                                                            |
| × Priorities and Topics 0                            |                                                                                                    |
| × Project description                                | Please note that the ACTIVE checkbox should be ticked to activate permissions to the persons listed here. Please note that your e-mail address will be included in the notification sent to persons with whom you are sharing the application. |
| X Participating Organisations 2                      | Save Changes       < Share with a new person                                                                                                    |
| <ul> <li>Undefined applicant organisation</li> </ul> |                                                                                                    |
| Partner Organisations     1                          |                                                                                                    |
| <ul> <li>Undefined partner organisation</li> </ul>   |                                                                                                    |
| <ul> <li>Cooperation arrangements</li> </ul>         | Cliccando su Share with an associated person sarà possibile                                                                                                    |
| X Activities                                         |                                                                                                    |
| X Budget Summary                                     | scegliere tra le associated person del progetto con le quali                                                                                                    |
| × Impact and Follow-up                               | condividere il modulo                                                                                                    |
| × Project Summary                                    |                                                                                                    |
| × Annexes 0                                          |                                                                                                    |
| × Checklist                                          | Cliccando su Share with a new person sarà possibile condividere il                                                                                                    |
| Sharing                                              | modulo con chiunque all'esterno.                                                                                                    |

Submission Histor

# Sharing

Submission History

Se si utilizza la funzione di sharing ci sono 3 livelli di condivisione:

- lettura
- lettura/scrittura
- lettura/scrittura/submission

| Content menu <                     | Sharing 0 0                              |                                                                                                    |
|------------------------------------|------------------------------------------|----------------------------------------------------------------------------------------------------|
| All Red marks                      | Persons                                  | Share application with X                                                                                 |
| × Context                          | Active Editable By ID La                 | Enter the e-mail address of the person with whom you want to share this application form *               |
| × Priorities and Topics ()         |                                          | Please complete                                                                                          |
| × Project description              | Please note that the ACTIVE checkbox sho | Select permissions *                                                                                     |
| × Participating Organisations ③ ∧  | Save Changes < Share with a new          | Please select                                                                                            |
| Applicant - Cooperativa Sociale Or |                                          | Please select                                                                                            |
| Partner Organisations     2        |                                          | Read<br>Read / Write                                                                                     |
| Associazione Martina (E1006        |                                          | Read / Write / Submit                                                                                    |
| Associazione Culturale TESTI       |                                          | Please note that the person will be informed about the new sharing rights only when you activate them by |
| Cooperation arrangements           |                                          | turning on the checkbox in your sharing table (first column).                                            |
| X Activities 1                     |                                          | Cancel Ok                                                                                                |
| × Budget Summary                   |                                          |                                                                                                    |
| × Impact and Follow-up             |                                          |                                                                                                    |
| × Project Summary                  |                                          |                                                                                                    |
| X Annexes (0)                      |                                          |                                                                                                    |
| X Checklist                        |                                          |                                                                                                    |
| Sharing O                          |                                          |                                                                                                    |

# **History**

In ogni momento, prima della scadenza ufficiale, è possibile aprire nuovamente una candidatura già inoltrata cliccando su Reopen 

| <u>ا</u>                  | Home > Application detai                        | ils |                                               |                                              |               |               | Welcom<br><b>Ufficio KAdue</b> |                     |  |
|---------------------------|-------------------------------------------------|-----|-----------------------------------------------|----------------------------------------------|---------------|---------------|--------------------------------|---------------------|--|
| rasmus+<br>and<br>uropean | Application detail                              | SØ  |                                               |                                              |               |               | 🖈 Reopen 🔀 PDF Downlos         | d Form Translations |  |
| Corps                     | Content menu                                    | <   | History                                       |                                              |               |               | $\searrow$                     |                     |  |
| *                         | ✔ Context                                       | 0   | History                                       |                                              |               |               |                                | Reopen              |  |
| <b>1</b>                  | <ul> <li>Priorities and Topics</li> </ul>       | 0   | Version                                       | Submission time (Brussels time)              | Submitted by  | Submission ID | Submission status              |                     |  |
| <b>F</b> 4                | ✔ Project description                           | 0   | 1                                             | 05/05/2021 15:49:08                          | KAdue Ufficio | 1008398       | Submitted                      |                     |  |
| •                         | <ul> <li>Participating Organisations</li> </ul> | 0   | 2                                             | 05/05/2021 15:43:14                          | KAdue Ufficio | 1006381       | Submitted                      |                     |  |
| 2                         | <ul> <li>Activities</li> </ul>                  | 0   |                                               |                                              |               |               |                                | _                   |  |
| ٩,                        | ✔ Budget Summary                                | 0   |                                               |                                              |               |               |                                |                     |  |
| o?                        | <ul> <li>Impact and Follow-up</li> </ul>        | 0   |                                               |                                              |               |               |                                |                     |  |
|                           | ✔ Project Summary                               | 0   |                                               |                                              |               |               |                                |                     |  |
|                           | ✔ Annexes 1                                     | 0   |                                               | Nella sezione History è possibile verificare |               |               |                                |                     |  |
|                           | <ul> <li>Checklist</li> </ul>                   | 0   | tutte le submission effettuate dall'applicant |                                              |               |               |                                |                     |  |
|                           | Sharing                                         | 0   |                                               |                                              |               |               |                                |                     |  |
|                           | History                                         | 0   |                                               |                                              |               |               |                                |                     |  |

### Contatti Agenzia Nazionale

Helpdesk telefonico martedì e venerdì 10.30-12.30 - mercoledì 14.00-16.00

☑ partenariatieda@indire.it

**\$** 055 2380 338

- O martedì e venerdì 10.30-12.30
- Omercoledì 14.00-16.00

Stefania Andriani

Niccolò Bani

Michela Livraghi (sede di Roma)

Fiammetta Michelacci

Angela Moliterni (in aspettativa fino a marzo

2025)

Valeria Orsini

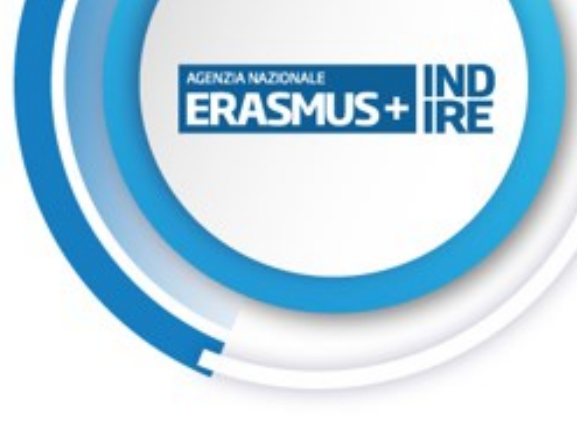